## **Erstellen eines Elternaccounts:**

Gehen Sie auf die Website: <u>https://webuntis.com/</u>

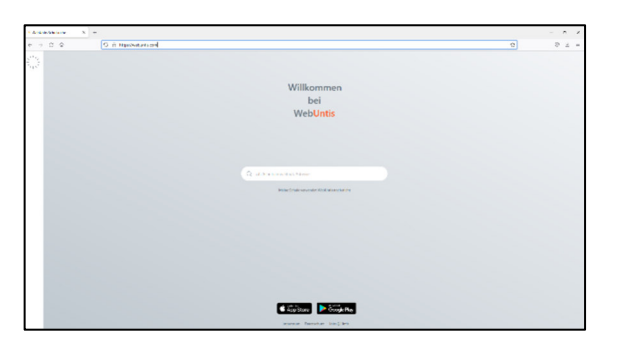

• Suchen Sie nach "Freie Evangelische Schule Stuttgart" und wählen diese an

| C > C ( | 0 5 Implicionetarian distribution Id-burgerbackage         | 0 U Å Š                                      |
|---------|------------------------------------------------------------|----------------------------------------------|
| 0       |                                                            | WebUntis Login                               |
| 36      | tene (1.1.1.191)<br>Prele Exangelische Schule<br>Nationand | FES for faceplate                            |
|         |                                                            | Office MS Annaldeng                          |
|         |                                                            | Benvissmanre                                 |
|         |                                                            | Research                                     |
|         |                                                            | Lagis<br>Mara Penasi<br>Anis Sere (1998 Asse |
|         |                                                            | Disciple May & Xap Score                     |

• Klicken Sie auf den Link "Registrieren"

| ⇔ అ ఉ బ =<br>WebUntis Registrierung                                                             | WebUntis Registrierung                                                                                                    |
|-------------------------------------------------------------------------------------------------|----------------------------------------------------------------------------------------------------|
| FES freie Evangelische<br>Schule Sturtgart                                                      | FES free Evangelische<br>Schule Sturtgart                                                                                                    |
| Bitle geben Sie die E-Mail-Adresse ein, die bei<br>Brein Kind hinterlegt wurde<br>E-Mail Adress | WebUnts hat eine E-Mail an Bhe Adresse geschicht.<br>Bitte gebon Sie den Bestätisjongezoeke eus der E Mail ein<br>eder klicten Sie dinkt auf des Link in der F Mail. |
| Senden                                                                                          | Bestätigungscode<br>Senden                                                                                                    |
| oder<br>Bitte geben Sie Pren Bestätigungsoode ein (falls Sie<br>benits einen arhalten haber)    | Beneta registriert? Login                                                                                                    |
| Bestätigungscode<br>Senden                                                                      |                                                                                                    |
| Servita registrier? Looja                                                                       | Annue Dieux                                                                                                    |
| ► Google Play ▲ App Store Improvement. Jobs @Units ■ 1223                                       | impressum Jobs @Units                                                                                                    |
| Castan -                                                                                        | 02.08                                                                                                    |

Geben Sie ihre E-Mail-Adresse ein, die Sie in Classter hinterlegt haben (Rot)(Nicht die Schulemailadresse ihres Kindes) und klicken Sie auf Senden.

(Sollten Sie in Classter keine E-Mail-Adresse hinterlegt haben, wenden Sie sich bitte an <u>vertretungsplan@fes-</u> <u>stuttgart.de</u>)

Sie erhalten eine E-Mail mit einem Bestätigungscode und einem Link (SPAM Ordner kontrollieren).

Kopieren Sie den Bestätigungscode in das angezeigte Feld (Grün) oder klicken Sie auf den Link in ihrer E-Mail.

| WebUntis Registrierun                                     | g         |
|-----------------------------------------------------------|-----------|
| FES Frele Evangelische<br>Schule Stuttgart                |           |
| Ihre E-Mail Adresse wurde bei folgenden Schü<br>gefunden: | ler*innen |
| Bitte vergeben Sie ein Passwort                           |           |
| Neues Passwort                                            | 95        |
| Passwort bestätigen                                       | ٢         |
| Speichern und Login                                       |           |
| Bereits registriert? Login                                |           |
| 80% - J. 1400 -                                           | _         |
| Google Play                                               | re        |
| Imonassum Jobs @Units                                     |           |

Danach können Sie ein Passwort vergeben und müssen dies bestätigen und anschließend mit "Speichern und Login" abschließen (Passwort muss mindestens 8 Zeichen lang sein, Groß- und Kleinschreibung, Ziffern und Sonderzeichen enthalten und sich vom Benutzer unterscheiden)

Sie haben nun einen Account auf Webuntis angelegt und können sich hiermit auf dieser Homepage einloggen und einen QR Code für ihr mobiles Endgerät generieren.

Dafür laden Sie sich die "Untis Mobile" App auf dein digitales Endgerät.

Tippen Sie auf ihren Namen (links unten) und wechseln auf den Reiter "Freigaben" (Mitte oben)

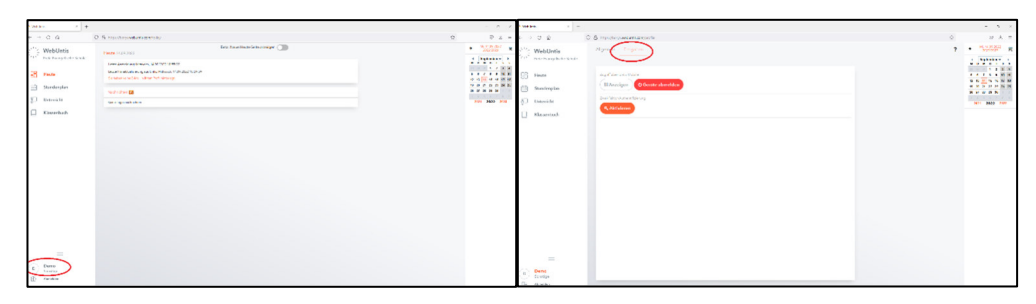

• Generieren Sie einen QR-Code über "Anzeigen":

| Makes                                                                                                    |                    |    | - 5 - 2    |
|----------------------------------------------------------------------------------------------------|--------------------|----|------------|
| U &                                                                                                    | 0.6 motoreenanoole | \$ | 10 A =     |
| WebUrits                                                                                                    | Algonic Togeton    | ,  | • "3558" R |
| <ul> <li>Texter and the second second s</li></ul> |                    |    |            |
| _                                                                                                    |                    |    |            |
|                                                                                                    |                    |    |            |
| n faxtige                                                                                                    |                    |    |            |

• Lesen Sie den erzeugten QR-Code in der App bei "Anmelden mit QR-Code" ein.

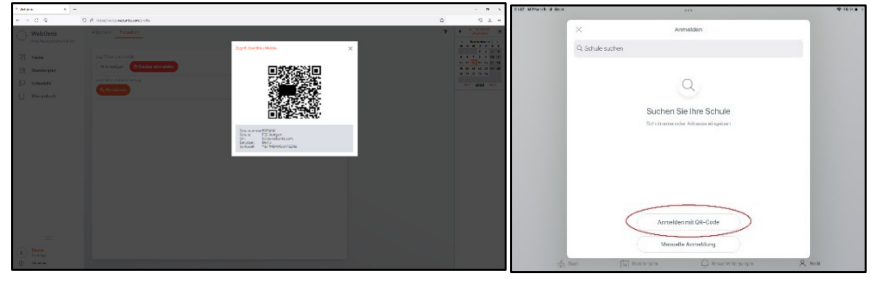

Sie können nun in der App zwischen ihren verschiedenen Kindern wechseln. Beim Einlesen der Daten kam es
vereinzelt dazu, dass nicht alle Kinder übernommen wurden. Bitte schreiben sie in diesem Fall eine Mail an
vertretungsplan@fes-stuttgart.de
und geben den Namen und die Klasse des fehlenden Kindes an. Die
Ergänzung erfolgt im Normalfall innerhalb von 2 Werktagen.

## Nutzung des Elternaccounts:

Neben dem Vorteil alle ihre Kinder einsehen zu können, können sie ab sofort ihr Kind über die Untis App krankmelden:

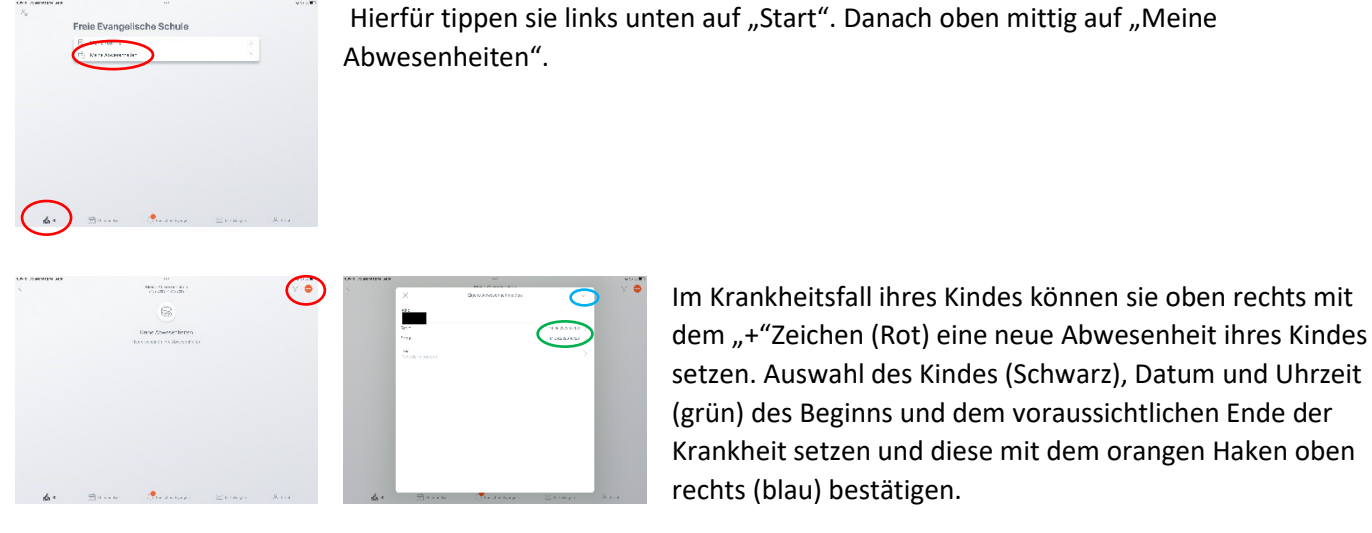

Eine telefonische Krankmeldung ihres Kindes ist dann nicht mehr erforderlich.